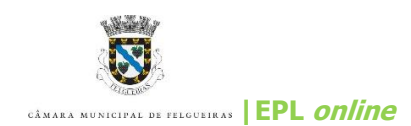

## Manual de utilização rápida

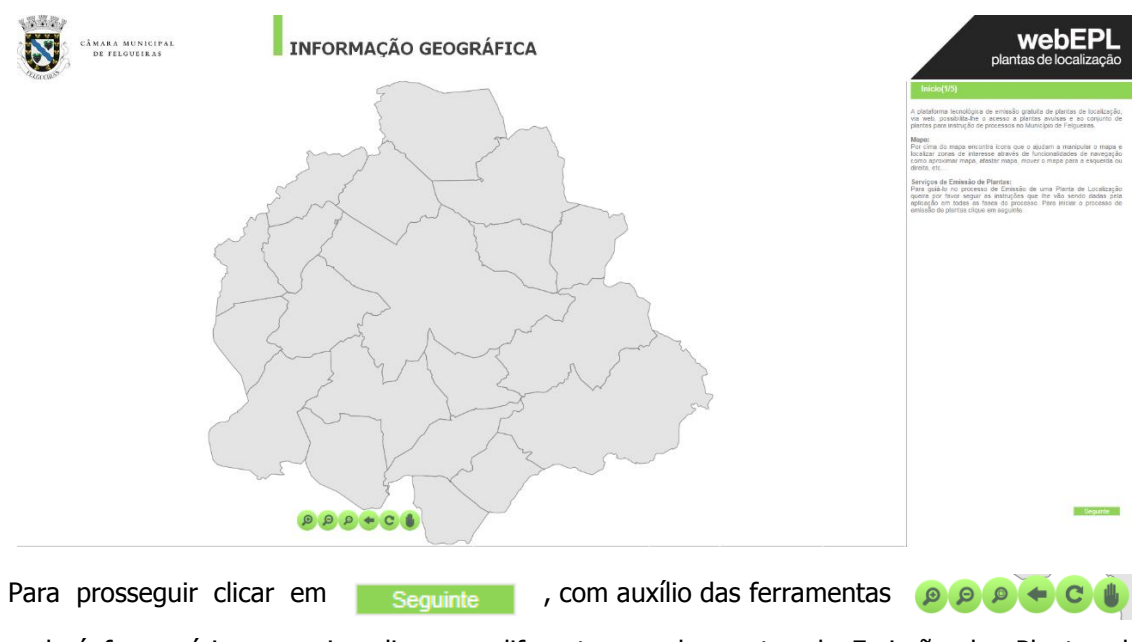

1. Após aceder ao link, aparece a delimitação Administrativa Oficial do Concelho de Felgueiras,

poderá fazer várias pesquisas livres, a diferentes escalas, antes da Emissão das Plantas de Localização.

2. Deverá introduzir o nome da Rua pretendida e clicar , aparece a listagem de todas as ruas com o mesmo nome, depois deve selecioná-la de acordo com a unidade territorial em questão. Automaticamente é feito um zoom para a Rua selecionada.

| Pesquisar por                                                                                                    |                                                                     |         |   |
|----------------------------------------------------------------------------------------------------|---------------------------------------------------------------------|---------|---|
| Rua:                                                                                                    |                                                                     |         |   |
| Local                                                                                                    |                                                                     |         |   |
| Local:<br>Pontos de Interesse:                                                                                                    |                                                                     |         |   |
|                                                                                                    |                                                                     |         |   |
| Resultados:<br>Rua do Poder Local (Mi<br>Rua do Poder Local (Pi<br>Rua do Poder Local (Re<br>Rua do Poder Local (Sa<br>Rua do Poder Local (To<br>Rua do Poder Local (Va | oure)<br>nheiro)<br>egilde)<br>antão)<br>rrados)<br><u>irziela)</u> | <b></b> | - |
|                                                                                                    |                                                                     |         |   |
|                                                                                                    |                                                                     |         |   |
|                                                                                                    |                                                                     |         |   |
|                                                                                                    |                                                                     |         |   |
|                                                                                                    |                                                                     |         |   |
|                                                                                                    |                                                                     |         |   |
|                                                                                                    |                                                                     |         |   |

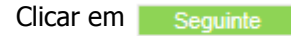

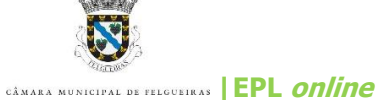

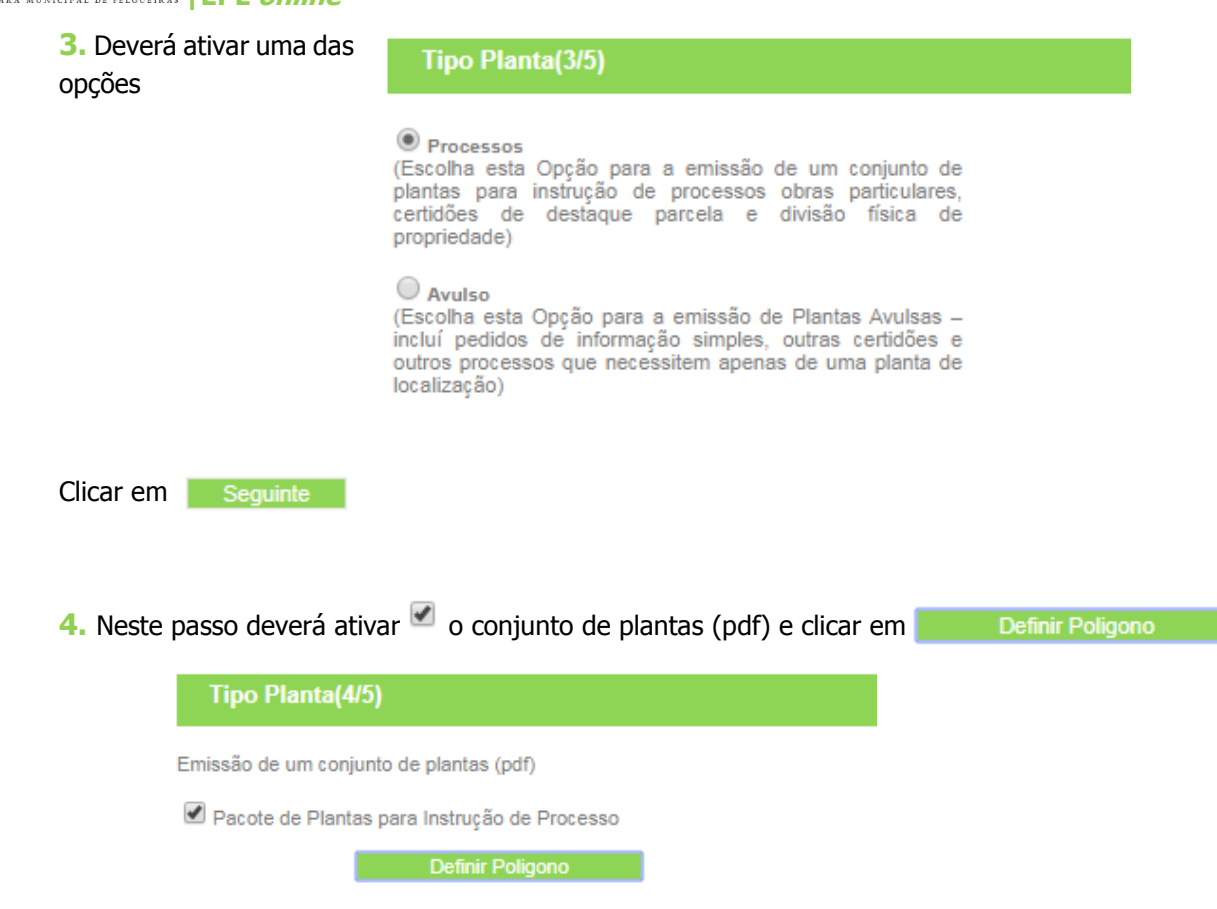

Aparece no ecrã a seguinte mensagem, poderá começar a desenhar o polígono. Clique ok.

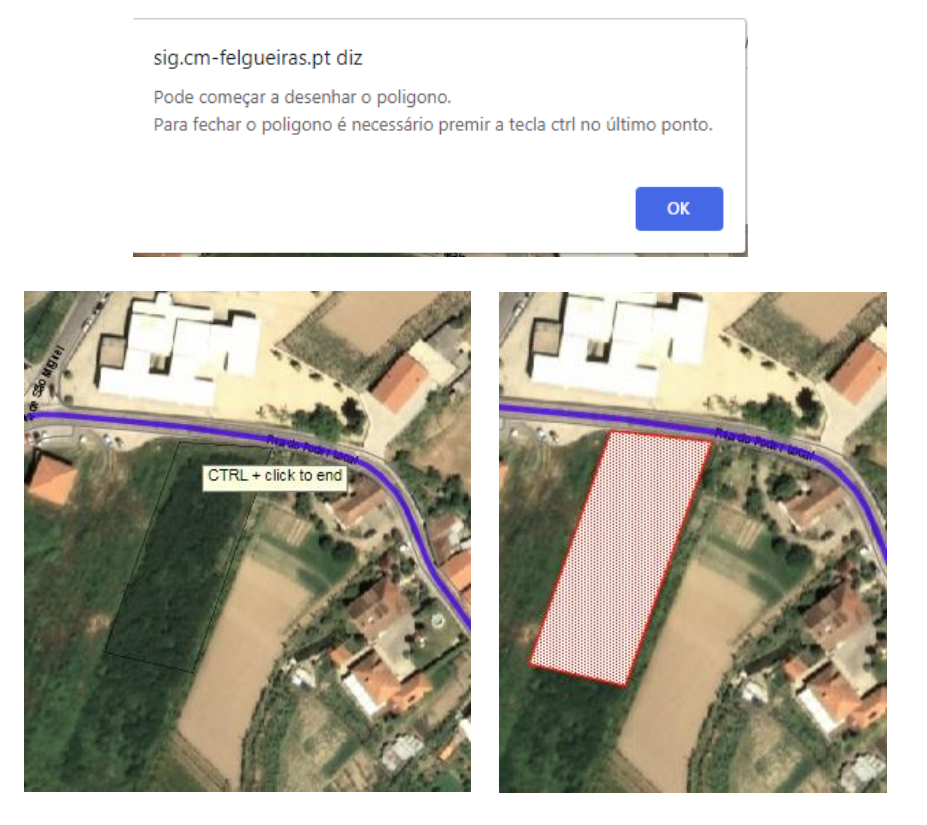

Depois de delimitado o polígono clicar Seguinte

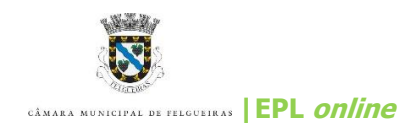

Clicar em Finalizar

5. Neste último passo, deverá introduzir os seus dados e selecionar uma das opções dadas na 'operação urbanística', clicando

| Dados Pessoais                                                                       |             |
|--------------------------------------------------------------------------------------|-------------|
| Requerente                                                                           | +           |
|                                                                                      | · · ·       |
| Local/Rua da Pretensao                                                               | *           |
| Freguesia                                                                            |             |
| Margaride (Santa Eulália), Várzea, Lagares, Varz                                     | zie 🔻       |
| U. Contribuinte                                                                      |             |
| N. Contribuinte                                                                      |             |
| v. Contribuinte                                                                      |             |
|                                                                                      |             |
| E-mail                                                                               | 3           |
| E-mail                                                                               |             |
| E-mail<br>Dperação Urbanística                                                       | 1           |
| E-mail<br>Dperação Urbanística<br>Pedido de Informação Prévia                        |             |
| E-mail<br>Dperação Urbanística<br>Pedido de Informação Prévia<br>Obras de edificação | د<br>د<br>ب |

A sua planta vai ser processada. Brevemente vai receber um email com as instruções para download.

| Inicio |
|--------|
|        |

Por favor, consulte o seu correio eletrónico, irá receber as plantas através do email

Plantas Online Felgueiras Pedido de Planta de Localização O Município de Felgueiras, informa

## Obrigada.

Alguma duvida não hesite em consultar os serviços técnicos de Gestão Urbanística.